# 0 I X I 0

# **GDPR User Manual**

#### 2024 January Dynamics 365 Business Central

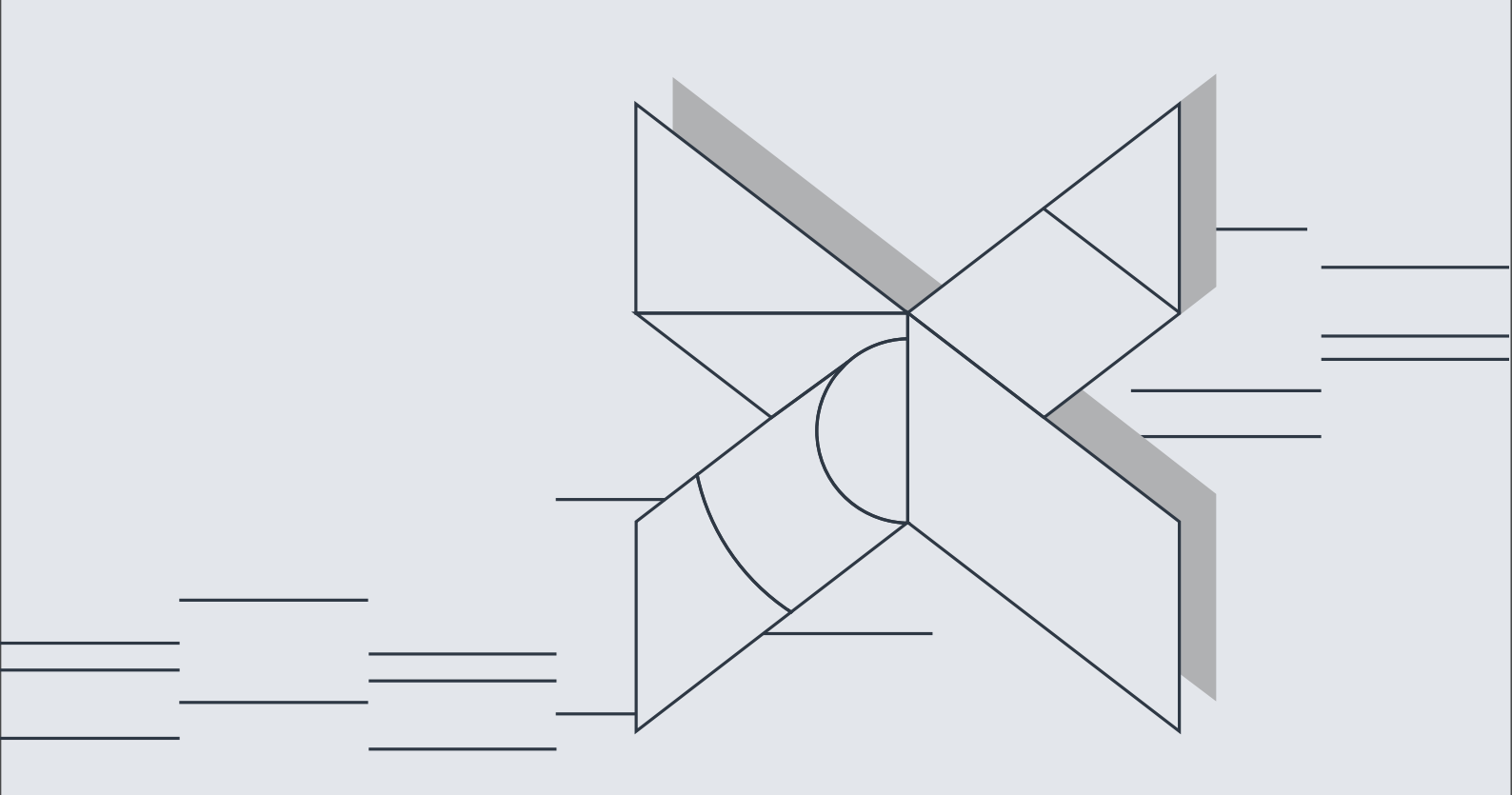

## **Table of Contents**

| 1. | Us   | ser Setup                                           | . 3 |
|----|------|-----------------------------------------------------|-----|
| 2. | Cr   | eating/ editing Data Subject Templates              | . 4 |
|    | 2.1. | Description of the data subject card                | . 4 |
|    | 2.2. | Editing the data subject card header                | . 5 |
|    | 2.3. | Collecting the data subject rows                    | . 6 |
|    | 2.4. | Data Subject Field Setup                            | . 7 |
| 3. | Re   | equest Type Setup                                   | . 8 |
| 4. | Pr   | ocessing of the GDPR Data Protection Request        | . 9 |
|    | 4.1. | Description of the GDPR Data Protection Request     | . 9 |
|    | 4.2. | Editing the GDPR Data Protection Request            | 11  |
|    | 4.3. | Performing a data search                            | 12  |
|    | 4.4. | Executing the depersonalization of the Subject Data | 13  |
|    | 4.5. | Generation of the Results Report                    | 15  |
|    | 4.6. | Export subject data in XLS format                   | 17  |
| 5. | G    | DPR Change Log                                      | 18  |
| 6. | Pio  | cture List                                          | 19  |

# 1. User Setup

CLT\LAUR

1

#### The user setup form is accessible via the search box: Tell me what you want to do Х GDPR User Setup Go to Pages and Tasks GDPR User Setup Administration >Didn't find what you were looking for? Try exploring pages and reports Picture 1 GDPR User Setup search box When the GDPR User Setup form opens, enter/edit GDPR User Settings: CLT GDPR User Setup | Work Date: 25/01/2024 B 7 🔳 🞲 Edit List 📋 Delete Allow to process GDPR Request Nos USER ID 1 Log Interactions requests

Picture 2 GDPR User Setup page

GDPR

2

1. USER ID – enter/ select the User ID of the user who will be allowed to work with the GDPR solution.

3

(4)

- 2. GDPR Request Nos select GDPR Request No. Series which will be used to assign GDPR Data Protection Requests.
- **3.** Allow to process requests this value identifies the users who will be able to execute GDPR Data Protection Requests.
- **4.** Log Interactions this value identifies the users whose actions have to be logged in the change log.

# 2. Creating/ editing Data Subject Templates

The Data Subject List form is accessible via the search box:

| Tell me what you want to do |       | 2 × |
|-----------------------------|-------|-----|
| GDPR Data Subject List      |       |     |
| Go to Pages and Tasks       |       |     |
| > GDPR Data Subject List    | Lists |     |

Didn't find what you were looking for? Try exploring pages and reports

Picture 3 GDPR Data Subject List search box

When the Data Subject List form opens, select the Data Subject you want to edit and click "Edit". To create a new Data Subject, click the "New" button.

#### 2.1. Description of the data subject card

When the Data Subject form opens, enter/ edit the Data Subject Card fields:

| New     Actions     Fewer options       General     CustON       Code     CUSTON       Description     Custom       Main Table | IER<br>er<br>18                  | <ol> <li>Primary Field · · · · · · · · · · · · · · · · · · ·</li></ol> |                        |                        | 1                            |
|----------------------------------------------------------------------------------------------------|----------------------------------|------------------------------------------------------------------------|------------------------|------------------------|------------------------------|
| General Code CUSTON Description Custom Main Table                                                                              | IER<br>rr<br>18                  | Primary Field     Z Table Caption                                      |                        |                        | 1                            |
| Code CUSTO<br>Description Custom<br>Main Table                                                                                 | IER<br>•r<br>18                  | Primary Field · · · · · · · · · · · · · · · · · · ·                    |                        |                        | 1                            |
| Description Custom                                                                                                    | r<br>18                          | 2 Table Caption                                                        | Custome                |                        |                              |
| Main Table                                                                                                    | 18                               |                                                                        | Custome                | er                     |                              |
|                                                                                                    | 10                               | 3 Primary Field Caption                                                | No                     |                        |                              |
|                                                                                                    |                                  |                                                                        |                        |                        |                              |
| 👫 New Line 🛛 🔭 Delete Line 🖉 Da                                                                                                | ta Subject Field Setup 🛛 🛗 Colle | ect Table Fields                                                       |                        |                        |                              |
| Table No. ↑ Table Caption                                                                                                    | Field No.↑                       | Field Name                                                             | No. of Setup<br>Fields | No. of Table<br>Fields | No. of<br>Approved<br>Fields |
| → 18 : Customer                                                                                                    | 1                                | No.                                                                    | 108                    | 108                    | 72                           |
| 18 Customer                                                                                                    | 33                               | Invoice Disc. Code                                                     | 108                    | 108                    | 1                            |
| 18 Customer                                                                                                    | 45                               | Bill-to Customer No.                                                   | 108                    | 108                    | 1                            |
| 21 Cust. Ledger Entr                                                                                                    | / 3                              | Customer No.                                                           | 79                     | 79                     | 4                            |
| 21 Cust. Ledger Entr                                                                                                    | / 21                             | Sell-to Customer No.                                                   | 79                     | 79                     | 1                            |
| 36 Sales Header                                                                                                    | 2                                | Sell-to Customer No.                                                   | 192                    | 192                    | 1                            |
| 36 Sales Header                                                                                                    | 4                                | Bill-to Customer No.                                                   | 192                    | 192                    | 1                            |
| 37 Sales Line                                                                                                    | 2                                | Sell-to Customer No.                                                   | 186                    | 186                    | 1                            |
| 37 Sales Line                                                                                                    | 68                               | Bill-to Customer No.                                                   | 186                    | 186                    | 1                            |
| 38 Purchase Header                                                                                                    | 72                               | Sell-to Customer No.                                                   | 169                    | 169                    | 1                            |
| 110 Sales Shipment H                                                                                                    | eader 2                          | Sell-to Customer No.                                                   | 130                    | 130                    | 1                            |

Picture 4 GDPR Data Subject card fields

- 1. Code data subject code
- 2. Description data subject card description
- 3. Main Table linked main data subject card according to which the linked main table will be searched in the system. (Most often it will be Customer Table (ID18), Vendor Table (ID23), or Employee Table (ID5200))
- 4. **Primary Field** if the linked table has only one primary field, then the value is filled in automatically. If the linked table has several primary fields, then the user has to specify the primary field of the table, which will be used to search linked tables during the execution of the Data Protection Requests
- 5. Data Subject Fields:
  - a. In this sub-form, the system automatically collects and fills the rows of the tables that are linked to the main table specified in the Main Table field (No. 3)
     For example, a customer table is linked to the customer ledger entries table (ID21), and two fields in that table (ID3 and ID21)
  - b. In some cases, if non-standard NAV tables are used, it may be necessary to manually add rows and specify the connection between the added table and the main table specified in the Main Table field (No. 3)

#### 2.2. Editing the data subject card header

| <u></u> | CLT GDPR Data Subject Type   Work Date: 25/01/2024 |          | +     | 1                                             |          | √ Saved | , ت ( |
|---------|----------------------------------------------------|----------|-------|-----------------------------------------------|----------|---------|-------|
|         | CUSTOMER                                           | <u> </u> |       |                                               |          |         |       |
|         | New Actions Fewer options                          |          |       |                                               |          |         |       |
|         | General                                            |          |       |                                               |          |         |       |
|         | Code · · · · · CUSTOMER                            |          | Prima | ry Field                                      |          |         | 1 … 4 |
|         | Description · · · · · · · Customer                 | 2        | Table | Caption · · · · · · · · · · · · · · · · · · · | Customer |         |       |
|         | Main Table                                         | 18 …     | Prima | ry Field Caption                              | No.      |         |       |
|         | Main Table · · · · · · · · · · · ·                 | 18 …     | Prima | ry Field Caption                              | No.      |         |       |

Picture 5 Data subject header

- 1. Enter the code of the Data Subject.
- 2. Enter the brief description of the Data Subject.
- 3. Select the main table of the Data Subject.
- 4. Specify the primary field of the main table specified in the Main Table field (No. 3)

| CLIC                               |                                                                                                    |                                                                                                    |                                                                                                    |                                                                                                    |                                                                                                    |                                                                                                    |                                                                                                    |
|------------------------------------|----------------------------------------------------------------------------------------------------|----------------------------------------------------------------------------------------------------|----------------------------------------------------------------------------------------------------|----------------------------------------------------------------------------------------------------|----------------------------------------------------------------------------------------------------|----------------------------------------------------------------------------------------------------|----------------------------------------------------------------------------------------------------|
| CO2                                | IONER                                                                                              |                                                                                                    |                                                                                                    |                                                                                                    |                                                                                                    |                                                                                                    |                                                                                                    |
| New                                | Actions                                                                                            | Fewer options                                                                                                    |                                                                                                    |                                                                                                    |                                                                                                    |                                                                                                    |                                                                                                    |
| Functions ~                        |                                                                                                    |                                                                                                    |                                                                                                    |                                                                                                    |                                                                                                    |                                                                                                    |                                                                                                    |
|                                    |                                                                                                    |                                                                                                    |                                                                                                    |                                                                                                    |                                                                                                    |                                                                                                    |                                                                                                    |
| code ···                           |                                                                                                    | CUSTOMER                                                                                                    |                                                                                                    | Primary Field                                                                                                    |                                                                                                    |                                                                                                    | 1                                                                                                    |
| Descripti                          | on · · · · · · ·                                                                                   | Customer                                                                                                    |                                                                                                    | Table Caption                                                                                                    | Custome                                                                                                    | r                                                                                                    |                                                                                                    |
| Main Tah                           | ۵                                                                                                  |                                                                                                    | 18 -                                                                                                    | Primary Field Caption                                                                                                    | No                                                                                                    |                                                                                                    |                                                                                                    |
|                                    |                                                                                                    |                                                                                                    |                                                                                                    |                                                                                                    |                                                                                                    |                                                                                                    |                                                                                                    |
|                                    |                                                                                                    |                                                                                                    |                                                                                                    |                                                                                                    |                                                                                                    |                                                                                                    |                                                                                                    |
| CLT GDPR Data Subject Field Manage |                                                                                                    |                                                                                                    |                                                                                                    |                                                                                                    |                                                                                                    | 16 E                                                                                                    |                                                                                                    |
|                                    |                                                                                                    | ·                                                                                                    |                                                                                                    |                                                                                                    |                                                                                                    |                                                                                                    |                                                                                                    |
| <b>}</b> <sup>#</sup> Nev          | v Line 🛛 🗮 [                                                                                       | )<br>Delete Line 🛛 🛣 Data Subject Fie                                                                                                    | eld Setup 🛛 🕌 Colle                                                                                                    | ect Table Fields                                                                                                    |                                                                                                    |                                                                                                    | <u>ا</u> کا                                                                                                    |
| <b>}</b> <sup>#</sup> Nev          | w Line 🛛 🗚 [<br>Table No.↑                                                                         | Delete Line 👫 Data Subject Fie                                                                                                    | eld Setup 📓 Colle<br>Field No.↑                                                                                                    | ect Table Fields                                                                                                    | No. of Setup<br>Fields                                                                                                    | No. of Table<br>Fields                                                                                                    | No. of<br>Approved<br>Fields                                                                                                 |
| } <sup>≭</sup> Nev                 | w Line 🗼 [<br>Table No. ↑<br>18                                                                    | Delete Line  Table Caption Customer                                                                                                    | eld Setup 📓 Colle<br>Field No. ↑<br>1                                                                                                    | ct Table Fields<br>Field Name<br>No.                                                                                                    | No. of Setup<br>Fields<br>108                                                                                                    | No. of Table<br>Fields<br>108                                                                                                    | No. of<br>Approved<br>Fields<br>72                                                                                           |
| }** Nev                            | w Line → I<br>Table No.↑<br>18<br>18                                                               | Delete Line  Table Caption Customer Customer                                                                                                    | Field No. ↑                                                                                                    | ret Table Fields<br>Field Name<br>No.<br>Invoice Disc. Code                                                                                                    | No. of Setup<br>Fields<br>108<br>108                                                                                                    | No. of Table<br>Fields<br>108<br>108                                                                                                    | No. of<br>Approved<br>Fields<br>72                                                                                           |
| €** Nev                            | w Line → [<br>Table No. ↑<br>18<br>18<br>18                                                        | Delete Line  Delete Subject Fie Table Caption Customer Customer Customer Customer                                                                                                    | Eld Setup                                                                                                    | Field Name<br>No.<br>Invoice Disc. Code<br>Bill-to Customer No.                                                                                                    | No. of Setup<br>Fields<br>108<br>108<br>108                                                                                                    | No. of Table<br>Fields<br>108<br>108<br>108                                                                                                    | No. of<br>Approved<br>Fields<br>72<br>1<br>1                                                                                 |
| ÷ <sup>≭</sup> Nev                 | v Line 🔆 [<br>Table No. †<br>18<br>18<br>18<br>18<br>21                                            | Delete Line Data Subject Fie<br>Table Caption<br>Customer<br>Customer<br>Customer<br>Customer<br>Customer<br>Customer<br>Customer                                                                                                  | eld Setup                                                                                                    | Field Name<br>No.<br>Invoice Disc. Code<br>Bill-to Customer No.<br>Customer No.                                                                                                    | No. of Setup<br>Fields           108           108           108           79                                                                                                    | No. of Table<br>Fields<br>108<br>108<br>108<br>79                                                                                                    | No. of<br>Approved<br>Fields<br>72<br>1<br>1<br>1<br>4                                                                       |
| ₽** Nev                            | w Line → [<br>Table No. ↑<br>18<br>18<br>18<br>21<br>21<br>21                                      | Delete Line Table Caption Customer Customer Customer Customer Customer Cust. Ledger Entry Cust. Ledger Entry                                                                                                    | eld Setup                                                                                                    | Rect Table Fields<br>Field Name<br>No.<br>Invoice Disc. Code<br>Bill-to Customer No.<br>Customer No.<br>Sell-to Customer No.                                                                                                    | No. of Setup<br>Fields           108           108           108           79           79                                                                                                    | No. of Table<br>Fields<br>108<br>108<br>108<br>79<br>79                                                                                                    | No. of<br>Approved<br>Fields<br>72<br>1<br>1<br>1<br>4<br>1                                                                  |
| ₽** Nev                            | w Line → 1<br>Table No. ↑<br>18<br>18<br>18<br>18<br>21<br>21<br>21<br>36                          | Delete Line Data Subject Fie<br>Table Caption<br>Customer<br>Customer<br>Customer<br>Customer<br>Cust. Ledger Entry<br>Cust. Ledger Entry<br>Sales Header                                                                          | eld Setup € Colle<br>Field No. ↑<br>1<br>33<br>45<br>3<br>21<br>21<br>2                                                                                                    | Rect Table Fields<br>Field Name<br>No.<br>Invoice Disc. Code<br>Bill-to Customer No.<br>Customer No.<br>Sell-to Customer No.<br>Sell-to Customer No.                                                                                                    | No. of Setup<br>Fields           108           108           108           79           79           192                                                                                                    | No. of Table<br>Fields<br>108<br>108<br>108<br>79<br>79<br>79<br>192                                                                                                    | No. of<br>Approved<br>Fields<br>72<br>1<br>1<br>4<br>1<br>1                                                                  |
|                                    | w Line → 1<br>Table No. ↑<br>18<br>18<br>18<br>21<br>21<br>21<br>21<br>36<br>36                    | Delete Line Table Caption<br>Table Caption<br>Customer<br>Customer<br>Customer<br>Custo. Ledger Entry<br>Cust. Ledger Entry<br>Sales Header<br>Sales Header                                                                        | eld Setup € Colle<br>Field No. ↑<br>1<br>33<br>45<br>3<br>21<br>21<br>2<br>2<br>4                                                                                                    | ket Table Fields<br>Field Name<br>No.<br>Invoice Disc. Code<br>Bill-to Customer No.<br>Customer No.<br>Sell-to Customer No.<br>Sell-to Customer No.<br>Bill-to Customer No.                                                                                                    | No. of Setup<br>Fields           108           108           108           108           108           109           109           109           109           109           109           109           109           109           109           109           109           109           109           109           109                                                                                     | No. of Table<br>Fields           108           108           108           79           79           192           192                                                                                                    | No. of<br>Approved<br>Fields<br>72<br>1<br>1<br>1<br>4<br>1<br>1<br>1<br>1<br>1                                              |
| →                                  | w Line → 1<br>Table No. ↑<br>18<br>18<br>18<br>21<br>21<br>21<br>36<br>36<br>37                    | Delete Line Table Caption<br>Table Caption<br>Customer<br>Customer<br>Customer<br>Cust. Ledger Entry<br>Cust. Ledger Entry<br>Sales Header<br>Sales Header<br>Sales Line                                                           | eld Setup € Colle<br>Field No. ↑<br>1<br>33<br>45<br>3<br>21<br>2<br>4<br>2<br>4<br>2<br>4<br>2<br>4<br>2<br>4<br>2                                                                                                    | ket Table Fields<br>Field Name<br>No.<br>Invoice Disc. Code<br>Bill-to Customer No.<br>Customer No.<br>Sell-to Customer No.<br>Sell-to Customer No.<br>Bill-to Customer No.<br>Sell-to Customer No.                                                                                                    | No. of Setup<br>Fields           108           108           108           108           108           108           109           109           109           109           109           109           109           109           109           109           109           109           109           109           109           109           109           109           109           109           109 | No. of Table<br>Fields           108           108           108           108           108           108           108           109           109           109           109           109           109           109           109           109           109           109           109           109           109           109           109           109           109           109           109           109           109           109           109           109           109           109           109           109           109           109           109           109           109           109           109           109           109           109           109           109           109                                                                                                    | No. of<br>Approved<br>Fields<br>72<br>1<br>1<br>4<br>1<br>1<br>1<br>1<br>1<br>1<br>1<br>1                                    |
| →                                  | w Line → 1<br>Table No. ↑<br>18<br>18<br>18<br>21<br>21<br>21<br>36<br>36<br>37<br>37              | Delete Line Table Caption<br>Table Caption<br>Customer<br>Customer<br>Customer<br>Cust. Ledger Entry<br>Cust. Ledger Entry<br>Sales Header<br>Sales Header<br>Sales Line<br>Sales Line                                             | eld Setup € Colle<br>Field No. ↑<br>1<br>33<br>45<br>3<br>45<br>3<br>21<br>2<br>4<br>2<br>4<br>2<br>4<br>2<br>4<br>2<br>68                                                                                                    | ket Table Fields<br>Field Name<br>No.<br>Invoice Disc. Code<br>Bill-to Customer No.<br>Customer No.<br>Sell-to Customer No.<br>Sell-to Customer No.<br>Bill-to Customer No.<br>Sell-to Customer No.<br>Bill-to Customer No.<br>Bill-to Customer No.                                                    | No. of Setup<br>Fields           108           108           108           108           108           108           108           108           108           108           108           108           108           108           108           109           109           109           108           108           108                                                                                     | No. of Table<br>Fields           108           108           108           108           108           108           108           109           109           109           109           109           109           109           109           109           109           109           109           109           109           109           109           109           109           109           109           109           109           109           109           109           109           109           109           109           109           109           109           109           109           109           109           109           109           109           109           109           109           109 <td>No. of<br/>Approved<br/>Fields<br/>72<br/>1<br/>1<br/>1<br/>4<br/>1<br/>1<br/>1<br/>1<br/>1<br/>1<br/>1<br/>1<br/>1</td> | No. of<br>Approved<br>Fields<br>72<br>1<br>1<br>1<br>4<br>1<br>1<br>1<br>1<br>1<br>1<br>1<br>1<br>1                          |
|                                    | w Line<br>Table No. ↑<br>18<br>18<br>18<br>18<br>18<br>21<br>36<br>36<br>37<br>37<br>38            | Delete Line Table Caption<br>Table Caption<br>Customer<br>Customer<br>Customer<br>Cust. Ledger Entry<br>Cust. Ledger Entry<br>Sales Header<br>Sales Header<br>Sales Line<br>Sales Line<br>Purchase Header                          | eld Setup € Colle<br>Field No. ↑<br>1<br>33<br>45<br>3<br>45<br>3<br>21<br>2<br>4<br>2<br>4<br>2<br>4<br>2<br>4<br>2<br>4<br>2<br>4<br>2<br>4<br>2<br>4<br>2<br>4<br>2<br>4<br>2<br>4<br>2<br>4<br>5<br>2<br>1<br>2<br>4<br>5<br>2<br>1<br>2<br>2<br>4<br>5<br>2<br>2<br>4<br>5<br>2<br>2<br>4<br>5<br>2<br>2<br>4<br>5<br>2<br>2<br>4<br>5<br>2<br>2<br>4<br>5<br>2<br>2<br>4<br>5<br>2<br>2<br>4<br>5<br>2<br>2<br>4<br>5<br>2<br>2<br>4<br>5<br>2<br>2<br>4<br>5<br>2<br>2<br>4<br>5<br>2<br>2<br>4<br>5<br>2<br>2<br>4<br>5<br>2<br>4<br>5<br>2<br>4<br>5<br>2<br>4<br>5<br>2<br>4<br>5<br>2<br>4<br>5<br>2<br>4<br>5<br>2<br>4<br>5<br>2<br>4<br>5<br>2<br>4<br>5<br>2<br>4<br>5<br>2<br>4<br>5<br>2<br>4<br>5<br>2<br>4<br>5<br>2<br>4<br>5<br>2<br>4<br>5<br>2<br>4<br>5<br>2<br>4<br>5<br>5<br>6<br>6<br>6<br>7<br>7<br>7<br>7<br>7<br>7<br>7<br>7<br>7<br>7<br>7<br>7<br>7 | ket Table Fields<br>Field Name<br>No.<br>Invoice Disc. Code<br>Bill-to Customer No.<br>Customer No.<br>Sell-to Customer No.<br>Sell-to Customer No.<br>Bill-to Customer No.<br>Sell-to Customer No.<br>Sell-to Customer No.<br>Sell-to Customer No.                                                    | No. of Setup<br>Fields           108           108           108           108           108           108           108           108           108           108           108           108           108           108           108           108           109           108           108           108           108           108           108           108           108                             | No. of Table<br>Fields           108           108           108           108           108           108           108           108           108           108           108           108           108           108           108           108           109           1192           1186           1186           1169                                                                                                    | No. of<br>Approved<br>Fields<br>72<br>1<br>1<br>1<br>1<br>4<br>1<br>1<br>1<br>1<br>1<br>1<br>1<br>1<br>1<br>1<br>1           |
| →                                  | w Line → I<br>Table No. ↑<br>18<br>18<br>18<br>21<br>21<br>21<br>36<br>36<br>37<br>37<br>38<br>110 | Delete Line Table Caption<br>Table Caption<br>Customer<br>Customer<br>Customer<br>Cust. Ledger Entry<br>Cust. Ledger Entry<br>Sales Header<br>Sales Header<br>Sales Line<br>Sales Line<br>Purchase Header<br>Sales Shipment Header | eld Setup € Colle<br>Field No. ↑<br>1<br>33<br>45<br>3<br>45<br>3<br>21<br>2<br>4<br>2<br>4<br>2<br>4<br>2<br>4<br>2<br>4<br>2<br>4<br>2<br>4<br>2<br>4<br>2<br>4<br>2<br>4<br>2<br>2<br>4<br>2<br>2<br>4<br>2<br>2<br>4<br>2<br>2<br>2<br>2<br>2<br>2<br>2<br>2<br>2<br>2<br>2<br>2<br>2                                                                                                    | ket Table Fields Field Name No. Invoice Disc. Code Bill-to Customer No. Customer No. Sell-to Customer No. Sell-to Customer No. Sill-to Customer No. Sell-to Customer No. Sell-to Customer No. Sell-to Customer No. Sell-to Customer No. Sell-to Customer No. Sell-to Customer No. Sell-to Customer No. | No. of Setup<br>Fields           108           108           108           108           108           108           108           108           108           108           108           108           108           108           109           192           186           186           169           130                                                                                                   | No. of Table<br>Fields           108           108           108           108           108           108           108           108           108           108           108           108           109           110           110           110           110           110           110           110           110           110                                                                                                    | No. of<br>Approved<br>Fields<br>72<br>1<br>1<br>1<br>1<br>1<br>1<br>1<br>1<br>1<br>1<br>1<br>1<br>1<br>1<br>1<br>1<br>1<br>1 |

#### 2.3. Collecting the data subject rows

Picture 6 Data Subject field list

- 1. After filling in the header of the data subject, click "Collect Related Tables". The system fills the rows of the data subject according to the linked table specified in the header.
  - a. To add a row manually:
    - i. In the row specify Table No. and Field No.
    - ii. Click the "Collect Table Fields" button above the rows.
- 2. Values of the rows:
  - a. Table No. table that is linked to the main table specified in the Main Table field
  - b. Table Caption linked table caption
  - c. Field No. linked table field no.
  - d. Field Name linked table field name
  - e. No. of Setup Fields informational type field showing how many setup fields have a specific line
  - f. No. of Table Fields informational type field showing how many table fields have a specific line
  - g. No. of Approved Fields informational type field showing how many approved fields have a specific line

#### 2.4. Data Subject Field Setup

| CLT           | GDPR Data Sub   | oject Field Manage                   | 2           |                      |                        |                        | <i>È</i> 2                   |
|---------------|-----------------|--------------------------------------|-------------|----------------------|------------------------|------------------------|------------------------------|
| <b>₽</b> ₩ 1  | Vew Line 🛛 🔭 De | lete Line 🛛 🛣 Data Subject Field Set | up 🔛 Collec | t Table Fields       |                        |                        | ×8                           |
|               | Table No. ↑     | Table Caption                        | Field No.↑  | Field Name           | No. of Setup<br>Fields | No. of Table<br>Fields | No. of<br>Approved<br>Fields |
| $\rightarrow$ | <u>18</u> :     | Customer                             | 1           | No.                  | 108                    | 108                    | 72                           |
|               | 18              | Customer                             | 33          | Invoice Disc. Code   | 108                    | 108                    | 1                            |
|               | 18              | Customer                             | 45          | Bill-to Customer No. | 108                    | 108                    | 1                            |
|               | 21              | Cust. Ledger Entry                   | 3           | Customer No.         | 79                     | 79                     | 4                            |
|               | 21              | Cust. Ledger Entry                   | 21          | Sell-to Customer No. | 79                     | 79                     | 1                            |
|               | 36              | Sales Header                         | 2           | Sell-to Customer No. | 192                    | 192                    | 1                            |
|               | 36              | Sales Header                         | 4           | Bill-to Customer No. | 192                    | 192                    | 1                            |
|               | 37              | Sales Line                           | 2           | Sell-to Customer No. | 186                    | 186                    | 1                            |
|               | 37              | Sales Line                           | 68          | Bill-to Customer No. | 186                    | 186                    | 1                            |
|               | 38              | Purchase Header                      | 72          | Sell-to Customer No. | 169                    | 169                    | 1                            |

Picture 7 Data Subject field setup

- 1. To configure the specific line, select the line.
- 2. Click the "Data Subject Field Setup" button.

| ♀ Search + New | 🐺 Edit List | 📋 Delete    |                          |            | Ŀ            |
|----------------|-------------|-------------|--------------------------|------------|--------------|
| Table Name     |             | Field No. 1 | Field Name               | Field Type | Approved     |
| > Customer     |             | 1           | No.                      | Code20     |              |
| Customer       |             | 2           | Name                     | Text100    | $\checkmark$ |
| Customer       |             | 3           | Search Name              | Code100    | $\checkmark$ |
| Customer       |             | 4           | Name 2                   | Text50     | $\checkmark$ |
| Customer       |             | 5           | Address                  | Text100    | $\checkmark$ |
| Customer       |             | 6           | Address 2                | Text50     | $\checkmark$ |
| Customer       |             | 7           | City                     | Text30     | $\checkmark$ |
| Customer       |             | 8           | Contact                  | Text100    | $\checkmark$ |
| Customer       |             | 9           | Phone No.                | Text30     |              |
| Customer       |             | 10          | Telex No.                | Text20     | $\checkmark$ |
| Customer       |             | 11          | Document Sending Profile | Code20     | $\checkmark$ |
| Customer       |             | 12          | Ship-to Code             | Code10     |              |
| Customer       |             | 14          | Our Account No.          | Text20     | $\checkmark$ |

Picture 8 Data Subject field setup page

- 3. When the GDPR Data Subject Field Setup form opens, select the fields of the table by checking the "Approved" field.
  - a. To close and save all selected fields of the table, click "Close".

| CLT           | GDPR Data Su   | ubject Field Mana          | age                       |                      |                        |                        | Ŀ                            | 62  |
|---------------|----------------|----------------------------|---------------------------|----------------------|------------------------|------------------------|------------------------------|-----|
| ∋# N          | New Line 🛛 🗮 D | Delete Line 🛛 🔛 Data Subje | ect Field Setup 🛛 🕌 Colle | ct Table Fields      |                        |                        |                              | 58  |
|               | Table No. ↑    | Table Caption              | Field No.↑                | Field Name           | No. of Setup<br>Fields | No. of Table<br>Fields | No. of<br>Approved<br>Fields |     |
| $\rightarrow$ | <u>18</u>      | : Customer                 | 1                         | No.                  | 108                    | 108                    | 72                           | Ê   |
|               | 18             | Customer                   | 33                        | Invoice Disc. Code   | 108                    | 108                    | 1                            | -4  |
|               | 18             | Customer                   | 45                        | Bill-to Customer No. | 108                    | 108                    | 1                            |     |
|               | 21             | Cust. Ledger Entry         | 3                         | Customer No.         | 79                     | 79                     | 4                            | L . |
|               | 21             | Cust. Ledger Entry         | 21                        | Sell-to Customer No. | 79                     | 79                     | 1                            |     |
|               | 36             | Sales Header               | 2                         | Sell-to Customer No. | 192                    | 192                    | 1                            |     |
|               | 36             | Sales Header               | 4                         | Bill-to Customer No. | 192                    | 192                    | 1                            |     |
|               | 37             | Sales Line                 | 2                         | Sell-to Customer No. | 186                    | 186                    | 1                            |     |
|               | 37             | Sales Line                 | 68                        | Bill-to Customer No. | 186                    | 186                    | 1                            |     |
|               | 38             | Purchase Header            | 72                        | Sell-to Customer No. | 169                    | 169                    | 1                            |     |

Picture 9 Data Subject No. of approved fields

4. The "No. of Approved Fields" field has been updated

The process has to be repeated for all the lines of the data subject.

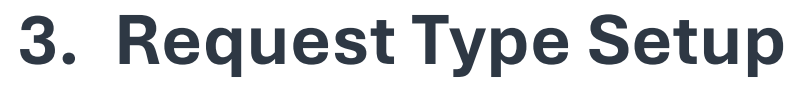

#### The request type List form is accessible via the search box:

| GDPR Request Type List   |       |  |
|--------------------------|-------|--|
| Go to Pages and Tasks    |       |  |
| > GDPR Request Type List | Lists |  |

Picture 10 GDPR Request Type list search box

When the Request Type List form opens, enter/edit the Request Type fields.

| $\leftarrow$ | CLT GDPR Rec  | quest Type I | List   Work Date: | 25/01/2024 |   | √ Saved                       | Д | ď | 2 |
|--------------|---------------|--------------|-------------------|------------|---|-------------------------------|---|---|---|
|              | ,             | $+{ m New}$  | 🐯 Edit List       | 📋 Delete   |   |                               | Ŀ | Y | ≣ |
|              |               | Request Typ  | 1<br>pe Code î    |            |   | 2<br>Request Type Description |   |   |   |
|              | $\rightarrow$ | EXPORT       |                   |            | : | Data export                   |   |   |   |
|              |               | DEPERS       |                   |            |   | Data depersonaliz.            |   |   |   |
|              |               | SUBMIS       |                   |            |   | Data submission               |   |   |   |
|              |               |              |                   |            |   |                               |   |   |   |

Picture 11 GDPR Request Type list

- 1. Request Type Code enter/ edit the Request Type Code.
- 2. Request Type Description enter/ edit the Request Type Description.

The Request Type is the informational type field. It is for filtering purposes when processing GDPR Data Protection Requests.

## 4. Processing of the GDPR Data Protection Request

The GDPR Data Protection Request List form is accessible via the search box:

| Tell me what you want to do         |       | $\nearrow$ X |
|-------------------------------------|-------|--------------|
| GDPR Data Protection Request List   |       |              |
| Go to Pages and Tasks               |       |              |
| > GDPR Data Protection Request List | Lists |              |

Didn't find what you were looking for? Try exploring pages and reports

Picture 12 GDPR Data Protection Request list search box

When the GDPR Data Protection Request List form opens, select the request you want to edit and click "Edit". To create a new GDPR Data Protection Request, click the "New" button.

### 4.1. Description of the GDPR Data Protection Request

When the GDPR Data Protection Request form opens, enter/edit the GDPR Data Protection Request Card fields:

| CLT GDPR Data Protection Request   Wor | rk Date: 25/01/2024                                  | +           | Û                |                  |              | √ Saved | تر 'ت   |
|----------------------------------------|------------------------------------------------------|-------------|------------------|------------------|--------------|---------|---------|
| GDPR000006                             | $\bigcirc$                                           |             |                  |                  |              |         |         |
| New Process Reports A                  | Actions Fewer options                                |             |                  |                  |              |         |         |
| Functions 🗸 👫 Search data 🏼 😡          | 🌢 Depersonalize 🛛 🖷 Export Data 🖉                    | Results Rep | port             |                  |              |         | Ś       |
| General                                | SDPR Data Protection Request   Work Date: 25/01/2021 |             |                  |                  |              |         |         |
| Code GDP                               | PR000006                                             | Reque       | est Date         | 03/06/2          | 022          |         |         |
| De sue est Ture est                    |                                                      | Deser       |                  | CITILA           | 10           |         |         |
| Request Type EXPC                      | JRI V                                                | Proces      | ssor             | CLIVEAU          | JK           |         |         |
| Subject Name · · · · · · L             |                                                      | Descri      | iption · · · · · |                  |              |         |         |
| Subject Surname                        |                                                      | Status      |                  | Process          | ing          |         |         |
| Subject Type Code CUS                  | TOMER ~                                              | Creati      | on DateTime      | 03/06/2          | 022 14:37    |         |         |
|                                        |                                                      |             |                  |                  |              |         |         |
| CLT GDPR Data Protection Request       | t Result <u>Manage</u>                               | s status    | Open Entry       |                  |              | Ŕ       | 2<br>×3 |
|                                        |                                                      |             |                  |                  | Processed By |         |         |
| Result Table Name                      | Result Field Name                                    | Proc        | Processor        | Process DateTime | User         | Status  |         |
| → <u>Customer</u>                      | No.                                                  |             | CLT\LAUR         |                  |              | Waiting |         |
| Customer                               | Invoice Disc. Code                                   |             | CLT\LAUR         |                  |              | Waiting | - 11    |
| Cust. Ledger Entry                     | Customer No.                                         |             | CLT\LAUR         |                  |              | Waiting | - 11    |
| Cust. Ledger Entry                     | Sell-to Customer No.                                 |             | CLI\LAUR         |                  |              | Waiting | - 11    |
| Sales Shipment Header                  | Sell-to Customer No.                                 |             | CLI\LAUR         |                  |              | Waiting |         |
| Sales Shipment Header                  | Sell-to Customer No.                                 |             |                  |                  |              | Waiting |         |
| Sales Shipment Header                  | Sell-to Customer No.                                 |             | CLI\LAUR         |                  |              | Waiting | - 11    |
| Sales Shipment Header                  | Bill-to Customer No.                                 |             |                  |                  |              | Waiting | - 1     |
| Sales Shipment Header                  | Bill-to Customer No.                                 |             | CLI\LAUR         |                  |              | Waiting | _       |
| Sales Shipment Header                  | Bill-to Customer No.                                 |             | CLT\LAUR         |                  |              | Waiting |         |

Picture 13 GDPR Data Protection Request Card

The following fields in the "General" section:

- Code the value of the field is filled in automatically if the user has configured GDPR Request Nos in the GDPR User Setup. (For how to configure GDPR User Setup, see section: <u>GDPR User</u> <u>Setup</u>)
- **Request Type** the informational type field indicating the type of request to be filled. (For how to create/ edit Request Types, see section: <u>*Request Type Setup*</u>)
- Subject Name the name of the subject
- Subject Surname the surname of the subject
- Subject Type Code the Subject Type Code that will be applied to the GDPR Data Protection Request. The Subject Type Code could be selected from the list of the Data Subject Templates (How to create/ edit Data Subject Templates, see section: <u>Creating/ editing Data Subject</u> <u>Templates</u>).
- **Subject** according to the selected Subject Type Code, select the card of a specific subject. For example, if the Subject Type Code is Customer, then the Customer card has to be selected.
- Request Date the date of the request.
- **Processor** uneditable field showing which user created the request.
- **Description** the description of the request.
- Status request status. The status can be as follows:
  - o **Open;**
  - Released;
  - Processing;
  - Processed;
- Creation DateTime- the date the request was created.
- **Processed DateTime** the date the request was processed.

The "**CLT GDPR Data Protection Request Result**" section displays a list of records linked with the subject. The following fields in the section:

- Result Table Name the table in which the record linked with the subject was found
- Result Field Name the table field in which the record linked with the subject was found
- **Process** the editable field that marks the record being processed (records that need to be depersonalized/ included in a Results Report or Excel Document.
- **Processor** the name of the user who performed the data search.
- **Process DateTime** the date the request was processed.
- **Processed By User** a field indicating which user processed the record.
- Status record processing status. The status can be as follows:
  - Waiting;
  - $\circ$  Processed;

## 4.2. Editing the GDPR Data Protection Request

| New Process Reports Actions Fewer options       |            |        |   |                    |                  |  |  |  |  |
|-------------------------------------------------|------------|--------|---|--------------------|------------------|--|--|--|--|
| Release Set status to Processed 🔂 Depersonalize |            |        |   |                    |                  |  |  |  |  |
| General                                         |            |        |   |                    |                  |  |  |  |  |
| Code · · · · · · · · · · · · · · · · · · ·      | GDPR000006 |        | D | Request Date       | 03/06/2022       |  |  |  |  |
| Request Type                                    | EXPORT     | $\sim$ | 2 | Processor          | CLT\LAUR         |  |  |  |  |
| Subject Name                                    | L          |        | 3 | Description        | 8                |  |  |  |  |
| Subject Surname                                 | R          |        | 4 | Status             | Processing       |  |  |  |  |
| Subject Type Code                               | CUSTOMER   | $\sim$ | 5 | Creation DateTime  | 03/06/2022 14:37 |  |  |  |  |
| Subject · · · · · · · · · · · · · · · · · · ·   | 32656565   |        | 6 | Processed DateTime |                  |  |  |  |  |

Picture 14 GDPR Data Protection Request header

- 1. The code is automatically assigned from the No. Series.
- 2. Select the Request Type.
- 3. In the Subject Name field, enter the name of the Subject who submitted the request.
- 4. In the Subject Surname field, enter the surname of the Subject who submitted the request.
- 5. In the Subject Type Code field, select the Data Subject Template.
- 6. In the Subject field, select the Subject Card.
- 7. In the Request Date field, enter the date of the request.
- 8. In the Description field, if necessary, enter the details of the request.
- 9. After filling in the header of the request, click "Release".
  - a. If there is a need to edit the submitted request, click "Reopen" and then adjust the request.
  - b. Note: when the data search function is executed, the status of the request changes to "Processing". After this step, the request header can no longer be edited.

## 4.3. Performing a data search

| New Process Reports                | ctions Fewer options                             |  |  |  |  |  |  |  |
|------------------------------------|--------------------------------------------------|--|--|--|--|--|--|--|
| Functions > 👫 Search data 🚯        | Depersonalize 🛛 🕮 Export Data 🛛 🗟 Results Report |  |  |  |  |  |  |  |
| Release 2                          |                                                  |  |  |  |  |  |  |  |
| 🗳 Reopen                           |                                                  |  |  |  |  |  |  |  |
| ✓ Set status to Processed          | ••• Request Date ••••• 03/06/2022                |  |  |  |  |  |  |  |
| Request Type · · · · · EXPORT      | ✓ Processor · · · · · · · CLT\LAUR               |  |  |  |  |  |  |  |
| Subject Name                       | Description                                      |  |  |  |  |  |  |  |
| Subject Surname · · · · · R        | Status Processing                                |  |  |  |  |  |  |  |
| Subject Type Code · · · · CUSTOMER | Creation DateTime · · · · 03/06/2022 14:37       |  |  |  |  |  |  |  |
| Subject                            | ··· Processed DateTime                           |  |  |  |  |  |  |  |
|                                    |                                                  |  |  |  |  |  |  |  |
|                                    | Decult Manage                                    |  |  |  |  |  |  |  |
| CLI GDPR Data Protection Request   | Kesuit Manage 5                                  |  |  |  |  |  |  |  |
| 🔆 Delete Line 🛛 😥 Depersonalize    | Set Process 🔮 Remove Process status 🔛 Open Entry |  |  |  |  |  |  |  |
| Result Table Name                  | Result Field Name                                |  |  |  |  |  |  |  |
| $\rightarrow$ <u>Customer</u>      | No.                                              |  |  |  |  |  |  |  |
| Customer                           | Invoice Disc. Code                               |  |  |  |  |  |  |  |
| Cust. Ledger Entry                 | Customer No.                                     |  |  |  |  |  |  |  |
| Cust. Ledger Entry                 | Sell-to Customer No.                             |  |  |  |  |  |  |  |
| Sales Shipment Header              | Sell-to Customer No.                             |  |  |  |  |  |  |  |
| Sales Shipment Header              | Sell-to Customer No.                             |  |  |  |  |  |  |  |

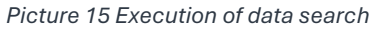

- 1. Fill in the required fields in the request header. (More information about <u>GDPR Data Protection</u> <u>Request editing</u>)
- 2. After filling in the header of the request, change the status of the request to "Released" by clicking the "Release" button.
  - a. To edit the released request, change the status of the request to "Open" by clicking the "Reopen" button.
- 3. Data search can only be executed if the status of the request is "Released". To execute a data search, click the "Search data" button.
- 4. After executing the data search, the system fills in the rows of the Data Protection Result form. The following fields in the section:

### 0 | X | 0

- Result Table Name the table in which the record linked with the subject was found
- Result Field Name the table field in which the record linked with the subject was found
- **Process** the editable field that marks the record being processed (records that need to be depersonalized/ included in a Results Report or Excel Document.
- **Processor** the name of the user who performed the data search.
- Process DateTime the date the request was processed.
- **Processed By User** a field indicating which user processed the record.
- Status record processing status. The status can be as follows:
  - Waiting;

- Processed;
- 5. To view a specific entry, click the "Open Entry" button.

# 4.4. Executing the depersonalization of the Subject Data

|                                                                                                    | Actions Fewer options                                                                                                    |                          |                |                                                                                                    |                  |                      |                                                                                                |
|----------------------------------------------------------------------------------------------------|----------------------------------------------------------------------------------------------------|--------------------------|----------------|----------------------------------------------------------------------------------------------------|------------------|----------------------|------------------------------------------------------------------------------------------------|
| Functions 🗸 🛛 👫 Search data                                                                                                    | 😥 Depersonalize 🛛 🕮 Export Data                                                                                                    | Results Report           |                |                                                                                                    |                  |                      |                                                                                                |
| General                                                                                                    | 1                                                                                                    |                          |                |                                                                                                    |                  |                      |                                                                                                |
| Code                                                                                                    | GDPR000006                                                                                                    | ··· Requ                 | est Date       | 03/0                                                                                                    | 5/2022           |                      |                                                                                                |
| equest Type                                                                                                    | EXPORT                                                                                                    | ✓ Proc                   | essor          | CLT\I                                                                                                    | AUR              |                      |                                                                                                |
| ubject Name                                                                                                    | L                                                                                                    | Desc                     | ription        |                                                                                                    |                  |                      |                                                                                                |
| ubject Surname                                                                                                    | R                                                                                                    | Statu                    | IS             | Proce                                                                                                    | essing           |                      |                                                                                                |
| ubject Type Code                                                                                                    | CUSTOMER                                                                                                    | ✓ Crea                   | tion DateTime  | 03/0                                                                                                    | 6/2022 14:37     |                      |                                                                                                |
| ubject                                                                                                    | 32656565                                                                                                    | Proc                     | essed DateTime |                                                                                                    |                  |                      |                                                                                                |
|                                                                                                    |                                                                                                    |                          |                |                                                                                                    |                  |                      |                                                                                                |
| IT GDPR Data Protection Reque                                                                                                    | est Result Manage                                                                                                    | ss status 🕌 Open Entry   |                |                                                                                                    |                  |                      | Ŕ                                                                                              |
| LT GDPR Data Protection Reque                                                                                                    | est Result Manage                                                                                                    | ss status 🕌 Open Entry   | Process        | Processor                                                                                                 | Process DateTime | Processed By<br>User | Status                                                                                         |
| T GDPR Data Protection Reque                                                                                                    | est Result Manage                                                                                                    | ss status 📓 Open Entry   | Process        | Processor<br>CLT\LAUR                                                                                     | Process DateTime | Processed By<br>User | Status                                                                                         |
| T GDPR Data Protection Reque<br>Delete Line Depersonalize<br>Result Table Name<br>Customer<br>Customer                                                                          | est Result Manage<br>P Set Process Remove Proce<br>Result Field Name<br>Invoice Disc. Code                                                                                                    | ss status 📓 Open Entry   | Process        | Processor<br>CLT\LAUR<br>CLT\LAUR                                                                         | Process DateTime | Processed By<br>User | Status<br>Waiting                                                                              |
| T GDPR Data Protection Reque  T GDPR Data Protection Reque  Depersonalize  Result Table Name  Customer  Customer  Cust. Ledger Entry                                            | est Result Manage<br>a Set Process Remove Proces<br>Result Field Name<br>i No.<br>Invoice Disc. Code<br>Customer No.                                                                                                    | ss status 🖀 Open Entry   | Process        | Processor<br>CLT\LAUR<br>CLT\LAUR<br>CLT\LAUR<br>CLT\LAUR                                                 | Process DateTime | Processed By<br>User | Status<br>Waiting<br>Waiting<br>Waiting                                                        |
| T GDPR Data Protection Reque T GDPR Data Protection Reque Delete Line Depersonalize Result Table Name Customer Cust. Ledger Entry Cust. Ledger Entry Cust. Ledger Entry         | est Result Manage<br>Pesult Field Name<br>Result Field Name<br>No.<br>Invoice Disc. Code<br>Customer No.<br>Sell-to Customer No.                                                                                                    | ss status 🎬 Open Entry   | Process        | Processor<br>CLT\LAUR<br>CLT\LAUR<br>CLT\LAUR<br>CLT\LAUR                                                 | Process DateTime | Processed By<br>User | Status<br>Waiting<br>Waiting<br>Waiting<br>Waiting                                             |
| T GDPR Data Protection Reque  Delete Line Result Table Name Customer Cust. Ledger Entry Cust. Ledger Entry Sales Shipment Header                                                | est Result Manage<br>Besult Field Name<br>Result Field Name<br>Invoice Disc, Code<br>Customer No.<br>Sell-to Customer No.<br>Sell-to Customer No.                                                                                           | ss status 🖀 Open Entry   | Process        | Processor<br>CLT\LAUR<br>CLT\LAUR<br>CLT\LAUR<br>CLT\LAUR<br>CLT\LAUR                                     | Process DateTime | Processed By<br>User | Status<br>Waiting<br>Waiting<br>Waiting<br>Waiting<br>Waiting<br>Waiting                       |
| T GDPR Data Protection Reque T GDPR Data Protection Reque Result Table Name Customer Customer Cust. Ledger Entry Cust. Ledger Entry Sales Shipment Header Sales Shipment Header | est Result Manage<br>e Set Process Remove Proces<br>Result Field Name<br>i No.<br>Invoice Disc. Code<br>Customer No.<br>Sell-to Customer No.<br>Sell-to Customer No.                                                                        | ss status 🛛 🍯 Open Entry | Process        | Processor<br>CLT\LAUR<br>CLT\LAUR<br>CLT\LAUR<br>CLT\LAUR<br>CLT\LAUR<br>CLT\LAUR                         | Process DateTime | Processed By<br>User | Status<br>Waiting<br>Waiting<br>Waiting<br>Waiting<br>Waiting<br>Waiting<br>Waiting            |
| T GDPR Data Protection Reque  Result Table Name  Customer  Cust. Ledger Entry Cust. Ledger Entry Sales Shipment Header Sales Shipment Header                                    | est Result Manage<br>Result Field Name<br>Result Field Name<br>No.<br>Invoice Disc. Code<br>Customer No.<br>Sell-to Customer No.<br>Sell-to Customer No.<br>Sell-to Customer No.<br>Sell-to Customer No.                                    | ss status 🍯 Open Entry   | Process        | Processor<br>CLT\LAUR<br>CLT\LAUR<br>CLT\LAUR<br>CLT\LAUR<br>CLT\LAUR<br>CLT\LAUR<br>CLT\LAUR             | Process DateTime | Processed By<br>User | Status<br>Waiting<br>Waiting<br>Waiting<br>Waiting<br>Waiting<br>Waiting<br>Waiting            |
| Correction Reque     Result Table Name     Customer     Cust Ledger Entry     Cust. Ledger Entry     Sales Shipment Header     Sales Shipment Header     Sales Shipment Header  | est Result Manage<br>a Set Process Remove Proce<br>Result Field Name<br>i No.<br>Invoice Disc. Code<br>Customer No.<br>Sell-to Customer No.<br>Sell-to Customer No.<br>Sell-to Customer No.<br>Sell-to Customer No.<br>Bill-to Customer No. | ss status 📓 Open Entry   | Process        | Processor<br>CLT\LAUR<br>CLT\LAUR<br>CLT\LAUR<br>CLT\LAUR<br>CLT\LAUR<br>CLT\LAUR<br>CLT\LAUR<br>CLT\LAUR | Process DateTime | Processed By<br>User | Status<br>Waiting<br>Waiting<br>Waiting<br>Waiting<br>Waiting<br>Waiting<br>Waiting<br>Waiting |

Picture 16 Depersonalization of the Subject Data

- 1. To depersonalize a Data Subject, select the entries to be depersonalized.
- 2. Click the "Set Process" button. Pressing the button will mark the entries being processed.
  - a. To remove the mark, select the specific records and click the "Remove Process status" button.
- 3. After selecting the records to be processed, click the "Depersonalize" button. The depersonalization can be performed in two ways:
  - a. Clicking the "Depersonalize" button in the request header will depersonalize all records that have the "**Process**" mark.
  - b. Clicking the "Depersonalize" button in the request results section will depersonalize only selected records.

| New Process Reports Actions Fewer options                                            |                                                      |
|--------------------------------------------------------------------------------------|------------------------------------------------------|
| Functions 🗸 👫 Search data 🚯 Depersonalize 🖷 Export Data 📓 Results Report             |                                                      |
| Release                                                                              |                                                      |
| 🕸 Reopen                                                                             |                                                      |
| ✓ Set status to Processed                                                            | Request Date                                         |
| equest type 5 DEPERS                                                                 | Processor ····· CLT\LAUR                             |
| Jbject Name                                                                          | Description · · · · · · · · · · · · · · · · · · ·    |
| ubject Surname · · · · · · · · · R                                                   | Status ····· Processing                              |
| ubject Type Code CUSTOMER                                                            | Creation DateTime                                    |
| ubject                                                                               | Processed DateTime                                   |
| CLT GDPR Data Protection Request Result Manage                                       | é E                                                  |
| 🖮 Delete Line 🛛 Depersonalize 🛛 🗟 Set Process 💕 Remove Process status 🛛 🔛 Open Entry | ×                                                    |
| Result Table Name Result Field Name                                                  | Processed By<br>Process Process DateTime User Status |
| → <u>Customer</u> : No.                                                              | CLT\LAUR Waiting                                     |
| Cust. Ledger Entry Customer No.                                                      | CLT\LAUR Waiting                                     |
| Cust. Ledger Entry Customer No.                                                      | CLT\LAUR Waiting                                     |
| Cust. Ledger Entry Customer No.                                                      | CLT\LAUR Waiting                                     |
| Cust. Ledger Entry Customer No.                                                      | CLT\LAUR Waiting                                     |
| Cust. Ledger Entry Customer No.                                                      | CLT\LAUR Waiting                                     |
| Cust. Ledger Entry Customer No.                                                      | CLT\LAUR Waiting                                     |

Picture 17 Change of Data Protection Request status

- 4. After the depersonalization, additional information is filled in the depersonalized rows:
  - a. Process DateTime
  - b. Processed By User
  - c. Status -> Processed
- 5. After processing the request, click "Set status to Processed".
  - a. After this step, the request will become uneditable and will become a registry document.

## 4.5. Generation of the Results Report

| New Process Reports Act                                                                                       | ions     | Fewer options                                                            |      |                                                                                                    |                                            |         |                      |                                                    |
|----------------------------------------------------------------------------------------------------|----------|--------------------------------------------------------------------------|------|----------------------------------------------------------------------------------------------------|--------------------------------------------|---------|----------------------|----------------------------------------------------|
| Functions > 🎢 Search data 🕼 [                                                                                 | Depe     | rsonalize 🖷 Export Data 🔟 Results Report                                 |      |                                                                                                    |                                            |         |                      |                                                    |
| Release                                                                                                    |          | 3                                                                        |      |                                                                                                    |                                            |         |                      |                                                    |
| • D                                                                                                    |          |                                                                          |      |                                                                                                    |                                            |         |                      |                                                    |
| V Reopen                                                                                                    | G        | DPR000007                                                                | 1    | Request Date                                                                                                    | 13/06/2022                                 |         |                      | Ē                                                  |
| <ul> <li>Set status to Processed</li> </ul>                                                                   |          |                                                                          | _    | Request bate                                                                                                    | 13/00/2022                                 |         |                      |                                                    |
| Request Type 4                                                                                                | · D      | EPERS ~                                                                  |      | Processor                                                                                                    | CLT\LAUR                                   |         |                      |                                                    |
| Subject Name                                                                                                  | L        |                                                                          | ]    | Description                                                                                                    |                                            |         |                      |                                                    |
| Subject Surname                                                                                               | R        |                                                                          | ]    | Status                                                                                                    | Processing                                 |         |                      |                                                    |
| Subject Type Code                                                                                             | C        | JSTOMER ~                                                                | ]    | Creation DateTime                                                                                                    | 13/06/2022 19:0                            | )3      |                      |                                                    |
| Subject · · · · · · · · · · · · · · · · · · ·                                                                 | . 1(     |                                                                          | ]    | Processed DateTime                                                                                                    |                                            |         |                      |                                                    |
|                                                                                                    |          |                                                                          |      |                                                                                                    |                                            |         |                      |                                                    |
|                                                                                                    |          | - 1                                                                      |      |                                                                                                    |                                            |         |                      | · -                                                |
| CLT GDPR Data Protection Request R                                                                            | lesu     | It Manage                                                                |      |                                                                                                    |                                            |         |                      | le li                                              |
| 🏵 Delete Line 🛛 😥 Depersonalize                                                                               | 2:       | jet Process 🛛 🔮 Remove Process status 🛛 🔛 Open E                         | ntry |                                                                                                    |                                            |         |                      | ,                                                  |
|                                                                                                    |          |                                                                          |      |                                                                                                    |                                            |         |                      | >                                                  |
| Result Table Name                                                                                             | ,        | lesult Field Name                                                        |      | Process Proces                                                                                                    | sor Process Da                             | iteTime | Processed By<br>User | Status                                             |
| Result Table Name<br>→ Customer                                                                               | : N      | Result Field Name                                                        |      | Process Proces                                                                                                    | sor Process Da                             | iteTime | Processed By<br>User | Status<br>Waiting                                  |
| Result Table Name  → Customer Cust. Ledger Entry                                                              | : N      | Result Field Name<br>Io.<br>ustomer No.                                  |      | Process Proces<br>CLT\L                                                                                                    | sor Process Da<br>AUR                      | iteTime | Processed By<br>User | Status<br>Waiting<br>Waiting                       |
| Result Table Name  → Customer  Cust. Ledger Entry  Cust. Ledger Entry                                         | : N<br>0 | iesult Field Name<br>Io.<br>'ustomer No.<br>'ustomer No.                 |      | Process Process<br>CLT\L<br>CLT\L<br>CLT\L                                                                                                    | sor Process Da<br>AUR<br>AUR               | iteTime | Processed By<br>User | Status<br>Waiting<br>Waiting<br>Waiting            |
| Result Table Name       → Customer       Cust. Ledger Entry       Cust. Ledger Entry       Cust. Ledger Entry |          | iesult Field Name<br>Io.<br>Justomer No.<br>Justomer No.<br>Justomer No. |      | Process         Process           Image: CLTLU         Image: CLTLU           Image: CLTLU         Image: CLTLU           Image: CLTLU         Image: CLTLU | sor Process Da<br>AUR<br>AUR<br>AUR<br>AUR | iteTime | Processed By<br>User | Status<br>Waiting<br>Waiting<br>Waiting<br>Waiting |

Picture 18 Generation of the Results Report

- 1. To generate the Results Report of stored data about the specific subject, select records that have to be included in the report.
- 2. Click the "Set Process" button. Pressing the button will mark the entries being processed.
  - a. To remove the mark, select the specific records and click the "Remove Process status" button.
- 3. After selecting the records to be processed, click the "Results Report" button.
- 4. After processing the request, click "Set status to Processed".
  - a. After this step, the request will become uneditable and will become a registry document.

CLT\LAUR

#### Example of a generated report:

|          | CLT\LAUR                  |  |
|----------|---------------------------|--|
|          | Page 1                    |  |
| Company: | CRONUS International Ltd. |  |
| Subject: | LR                        |  |
|          |                           |  |

| Contract Gain/Loss Entry:1                                                                                                    |                                                                                                    |  |  |  |  |
|----------------------------------------------------------------------------------------------------|----------------------------------------------------------------------------------------------------|--|--|--|--|
| » Customer No.                                                                                                    | 10000                                                                                                    |  |  |  |  |
| Contract Gain/Loss Entry:2                                                                                                    |                                                                                                    |  |  |  |  |
| » Customer No.                                                                                                    | 10000                                                                                                    |  |  |  |  |
| Contract Gain/Loss Entry:6                                                                                                    |                                                                                                    |  |  |  |  |
| » Customer No.                                                                                                    | 10000                                                                                                    |  |  |  |  |
| Cust. Ledger Entry:2431                                                                                                    |                                                                                                    |  |  |  |  |
| » Customer No.                                                                                                    | 10000                                                                                                    |  |  |  |  |
| » Description                                                                                                    | Opening Entries, Customers                                                                                                    |  |  |  |  |
| » Customer Name                                                                                                    | The Cannon Group PLC                                                                                                    |  |  |  |  |
| » Currency Code                                                                                                    |                                                                                                    |  |  |  |  |
| » Sell-to Customer No.                                                                                                    | 10000                                                                                                    |  |  |  |  |
|                                                                                                    |                                                                                                    |  |  |  |  |
| Cust. Ledger Entry:2435                                                                                                    |                                                                                                    |  |  |  |  |
| Cust. Ledger Entry:2435<br>» Customer No.                                                                                                    | 10000                                                                                                    |  |  |  |  |
| Cust. Ledger Entry:2435<br>» Customer No.<br>» Description                                                                                                    | 10000<br>Opening Entries, Customers                                                                                                 |  |  |  |  |
| Cust. Ledger Entry:2435<br>» Customer No.<br>» Description<br>» Customer Name                                                                                                    | 10000<br>Opening Entries, Customers<br>The Cannon Group PLC                                                                         |  |  |  |  |
| Cust. Ledger Entry:2435<br>» Customer No.<br>» Description<br>» Customer Name<br>» Currency Code                                                                                                    | 10000<br>Opening Entries, Customers<br>The Cannon Group PLC                                                                         |  |  |  |  |
| Cust. Ledger Entry:2435<br>» Customer No.<br>» Description<br>» Customer Name<br>» Currency Code<br>» Sell-to Customer No.                                                                                 | 10000<br>Opening Entries, Customers<br>The Cannon Group PLC<br>10000                                                                |  |  |  |  |
| Cust. Ledger Entry:2435<br>» Customer No.<br>» Description<br>» Customer Name<br>» Currency Code<br>» Sell-to Customer No.<br>Cust. Ledger Entry:2445                                                      | 10000<br>Opening Entries, Customers<br>The Cannon Group PLC<br>10000                                                                |  |  |  |  |
| Cust. Ledger Entry:2435<br>» Customer No.<br>» Description<br>» Customer Name<br>» Currency Code<br>» Sell-to Customer No.<br>Cust. Ledger Entry:2445<br>» Customer No.                                    | 10000<br>Opening Entries, Customers<br>The Cannon Group PLC<br>10000                                                                |  |  |  |  |
| Cust. Ledger Entry:2435<br>» Customer No.<br>» Description<br>» Customer Name<br>» Currency Code<br>» Sell-to Customer No.<br>Cust. Ledger Entry:2445<br>» Customer No.<br>» Description                   | 10000<br>Opening Entries, Customers<br>The Cannon Group PLC<br>10000<br>10000<br>Opening Entries, Customers                         |  |  |  |  |
| Cust. Ledger Entry:2435  » Customer No.  » Description  » Customer Name  » Currency Code  » Sell-to Customer No.  Cust. Ledger Entry:2445  » Customer No.  » Description  » Customer Name                  | 10000<br>Opening Entries, Customers<br>The Cannon Group PLC<br>10000<br>10000<br>Opening Entries, Customers<br>The Cannon Group PLC |  |  |  |  |
| Cust. Ledger Entry:2435  » Customer No.  » Description  » Customer Name  » Currency Code  » Sell-to Customer No.  Cust. Ledger Entry:2445  » Customer No.  » Description  » Customer Name  » Currency Code | 10000<br>Opening Entries, Customers<br>The Cannon Group PLC<br>10000<br>10000<br>Opening Entries, Customers<br>The Cannon Group PLC |  |  |  |  |

Picture 19 GDPR Data Request Results Report

## 4.6. Export subject data in XLS format

| New Process Reports Actio           | Fewer options                                  |                    |                         |                             |
|-------------------------------------|------------------------------------------------|--------------------|-------------------------|-----------------------------|
| Functions 🗸 👫 Search data 🚯 De      | epersonalize 🖷 Export Data 🗟 Results Report    |                    |                         |                             |
| Release                             | 9                                              |                    |                         |                             |
| 💣 Reopen                            |                                                |                    |                         |                             |
| ✓ Set status to Processed           | GDPR000007 ····                                | Request Date       | 13/06/2022              |                             |
| Request Type 4                      | DEPERS                                         | Processor          | CLT\LAUR                |                             |
| Subject Name                        | L                                              | Description        |                         |                             |
| Subject Surname                     | R                                              | Status             | Processing              |                             |
| Subject Type Code                   | CUSTOMER ~                                     | Creation DateTime  | 13/06/2022 19:03        |                             |
| Subject                             | 10000                                          | Processed DateTime |                         |                             |
|                                     |                                                |                    |                         |                             |
|                                     |                                                |                    |                         |                             |
| CLI GDPR Data Protection Request Re | 2                                              |                    |                         | 67 63                       |
| 🏞 Delete Line 🛛 🔂 Depersonalize     | Set Process 🔮 Remove Process status 🔛 Open Ent | try                |                         | 53                          |
| Result Table Name                   | Result Field Name                              | Process Proc       | cessor Process DateTime | Processed By<br>User Status |
| → <u>Customer</u> :                 | No.                                            | CLTV               | LAUR                    | Waiting 🚺 ^                 |
| Cust. Ledger Entry                  | Customer No.                                   | CLTV               | LAUR                    | Waiting                     |
| Cust. Ledger Entry                  | Customer No.                                   | CLTV               | LAUR                    | Waiting                     |
| Cust. Ledger Entry                  | Customer No.                                   | CLTV               | LAUR                    | Waiting                     |
| Cust. Ledger Entry                  | Customer No.                                   | CLTV               | LAUR                    | Waiting                     |

Picture 20 Export of Subject data in XLS format

- 1. To export stored data about the specific subject in XLS format, select records that have to be exported.
- 2. Click the "Set Process" button. Pressing the button will mark the entries being processed.
  - a. To remove the mark, select the specific records and click the "Remove Process status" button.
- 3. After selecting the records to be processed, click the "Export Data" button.
- 4. After processing the request, click "Set status to Processed".
  - a. After this step, the request will become uneditable and will become a registry document.

## 5. GDPR Change Log

#### The GDPR Change Log List form is accessible via the search box:

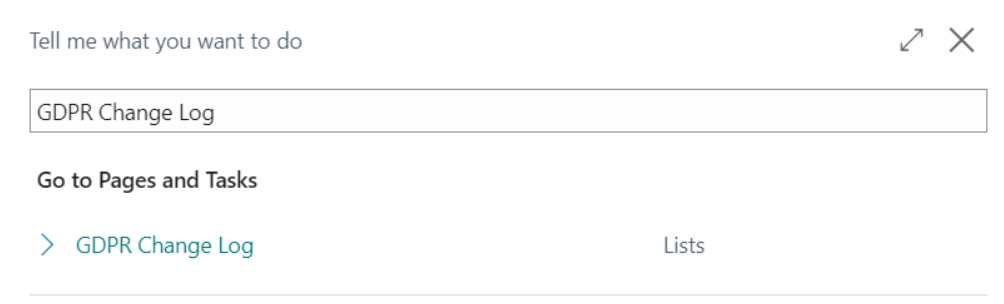

Didn't find what you were looking for? Try exploring pages and reports

Picture 21 GDPR Change Log search box

#### The GDPR Change log list stores all user actions using the GDPR module.

| $\leftarrow$ | CLT GDPR Change Log   Work Date: 25/01/2024 |                  |          |           |                         |           |                           |                   |           |                     | ∏ ⊂ ,«             |
|--------------|---------------------------------------------|------------------|----------|-----------|-------------------------|-----------|---------------------------|-------------------|-----------|---------------------|--------------------|
|              |                                             |                  |          |           |                         |           |                           |                   |           |                     | 10 7 ≣             |
|              | Entry No.↑                                  | Date and Time    | User ID  | Table No. | Table Caption           | Field No. | Field Caption             | Type of<br>Change | Old Value | New Value           | Primary Key        |
|              | 1                                           | 18/05/2022 12:12 | CLT\LAUR | 70534345  | CLT GDPR User Setup     | 2         | GDPR Request Nos          | Modification      |           | GDPR                | Field1=0(CLT\LAUR  |
|              | 2                                           | 18/05/2022 12:12 | CLT\LAUR | 70534345  | CLT GDPR User Setup     | 3         | Allow to process requests | Modification      | false     | true                | Field1=0(CLT\LAUR  |
|              | 3                                           | 18/05/2022 12:12 | CLT\LAUR | 70534345  | CLT GDPR User Setup     | 10        | Log Interactions          | Modification      | false     | true                | Field1=0(CLT\LAUR  |
|              | 4                                           | 18/05/2022 12:12 | CLT\LAUR | 70534343  | CLT GDPR Request Type   | 0         |                           | Insertion         |           |                     | Field1=0(EKSPORT)  |
|              | 5                                           | 18/05/2022 12:12 | CLT\LAUR | 70534343  | CLT GDPR Request Type   | 2         | Request Type Description  | Modification      |           | Duom. eksportavimas | Field1=0(EKSPORT)  |
|              | 6                                           | 18/05/2022 12:13 | CLT\LAUR | 70534343  | CLT GDPR Request Type   | 0         |                           | Insertion         |           |                     | Field1=0(NUASM)    |
|              | 7                                           | 18/05/2022 12:13 | CLT\LAUR | 70534343  | CLT GDPR Request Type   | 2         | Request Type Description  | Modification      |           | Duom. nuasmeninimas | Field1=0(NUASM)    |
|              | 8                                           | 18/05/2022 12:13 | CLT\LAUR | 70534343  | CLT GDPR Request Type   | 0         |                           | Insertion         |           |                     | Field1=0(PATEIK)   |
|              | 9                                           | 18/05/2022 12:13 | CLT\LAUR | 70534343  | CLT GDPR Request Type   | 2         | Request Type Description  | Modification      |           | Duom. pateikimas    | Field1=0(PATEIK)   |
|              | 10                                          | 18/05/2022 12:13 | CLT\LAUR | 70534336  | CLT GDPR Database Setup | 0         |                           | Insertion         |           |                     | Field1=00          |
|              | 11                                          | 18/05/2022 12:28 | CLT\LAUR | 70534339  | CLT GDPR Data Subject   | 0         |                           | Insertion         |           |                     | Field1=0(CUSTOME   |
|              | 12                                          | 18/05/2022 12:28 | CLT\LAUR | 70534339  | CLT GDPR Data Subject   | 1         | Code                      | Modification      | CUSTOMER  | PIRKEJAS            | Field1=0(PIRKEJAS) |
|              | 13                                          | 18/05/2022 12:29 | CLT\LAUR | 70534339  | CLT GDPR Data Subject   | 1         | Code                      | Modification      | PIRKEJAS  | PIRKĖJAS            | Field1=0(PIRKĖJAS) |
|              | 14                                          | 18/05/2022 12:29 | CLT\LAUR | 70534339  | CLT GDPR Data Subject   | 2         | Description               | Modification      | Pirkėja   | Pirkėjas            | Field1=0(PIRKĖJAS) |
|              | 15                                          | 18/05/2022 12:29 | CLT\LAUR | 70534339  | CLT GDPR Data Subject   | 3         | Main Table                | Modification      | 0         | 18                  | Field1=0(PIRKÉJAS) |

Picture 22 GDPR Change Log

The GDPR Change log stores the following information:

- 1. Entry No.
- 2. Date and Time the date and time the change was made.
- 3. User ID the user who made the change.
- 4. Table No. the number of the table in which the change was made.
- 5. **Table Caption** the caption of the table in which the change was made.
- 6. Field No. the number of the field in which the change was made.
- 7. Field Caption the caption of the field in which the change was made.
- 8. **Type of Change** the type of change. The types can be as follows:
  - a. Insertion.
  - b. Modification.
  - c. Deletion.
- 9. Old Value the old value.
- 10. **New Value** the new value.
- 11. Primary Key the primary key of the record in which the change was made.

# 6. Picture List

| Picture 1 GDPR User Setup search box                    | 3 |
|---------------------------------------------------------|---|
| Picture 2 GDPR User Setup page                          | 3 |
| Picture 3 GDPR Data Subject List search box             | 4 |
| Picture 4 GDPR Data Subject card fields                 | 4 |
| Picture 5 Data subject header                           | 5 |
| Picture 6 Data Subject field list                       | 6 |
| Picture 7 Data Subject field setup                      | 7 |
| Picture 8 Data Subject field setup page                 | 7 |
| Picture 9 Data Subject No. of approved fields           | 8 |
| Picture 10 GDPR Request Type list search box            | 8 |
| Picture 11 GDPR Request Type list                       | 8 |
| Picture 12 GDPR Data Protection Request list search box | 9 |
| Picture 13 GDPR Data Protection Request Card            | 9 |
| Picture 14 GDPR Data Protection Request header1         | 1 |
| Picture 15 Execution of data search 12                  | 2 |
| Picture 16 Depersonalization of the Subject Data 13     | 3 |
| Picture 17 Change of Data Protection Request status 14  | 4 |
| Picture 18 Generation of the Results Report 15          | 5 |
| Picture 19 GDPR Data Request Results Report 10          | 6 |
| Picture 20 Export of Subject data in XLS format 1       | 7 |
| Picture 21 GDPR Change Log search box 18                | 8 |
| Picture 22 GDPR Change Log 18                           | 8 |